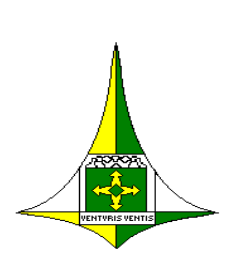

GOVERNO DO DISTRITO FEDERAL Secretaria de Estado Planejamento, Orçamento e Gestão Subsecretaria de Licitações Coordenação Geral de Inteligência de Compras Diretoria de Gestão de Suprimentos e Almoxarifado Gerência de Almoxarifado Núcleo de Suporte ao Usuário

## **Orientações SIGMA.Net**

## Consulta de materiais com código inativo.

Caros usuários/requisitantes do SIGMA.Net,

Informamos a todos os usuários do sistema SIGMA.net, que esta Diretoria de Gestão de Suprimentos e Almoxarifado está realizando, sistematicamente uma "higienização" de códigos de materiais no SIGMA.net, em conformidade com os códigos do Sistema E-compras, bem como com as especificações dos materiais constantes nos Planos de Suprimentos – PLS.

Esta ação tem por finalidade identificar e inativar códigos com mesma especificação, desta forma, o resultado será a unificação de códigos e, ao mesmo tempo, facilitará a consulta de material em estoque com uma lista mais concisa.

Após a identificação, os códigos com duplicidade, serão imediatamente bloqueados e inativados no sistema, entretanto há códigos de materiais que constam em estoque, sendo assim o requisitante, ao extrair a lista de material em estoque, não conseguirá visualizá-los imediatamente.

Todos os almoxarifados que utilizam o sistema SIGMA.net, que estiverem com códigos de materiais nesta situação, deverão informar seus requisitantes para que eles façam as requisições e, assim, zerem o estoque daqueles materiais.

A partir do momento que o código é inativado/bloqueado no sistema (status indisponível), nenhum almoxarifado conseguirá realizar entradas destes códigos, nem mesmo visualizá-los, considerando o tipo de filtro utilizado.

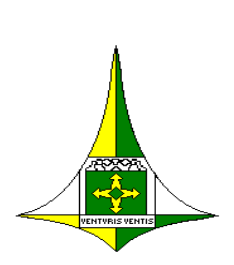

GOVERNO DO DISTRITO FEDERAL Secretaria de Estado Planejamento, Orçamento e Gestão Subsecretaria de Licitações Coordenação Geral de Inteligência de Compras Diretoria de Gestão de Suprimentos e Almoxarifado Gerência de Almoxarifado Núcleo de Suporte ao Usuário

Desta feita, realizamos um passo a passo de como identificar os códigos que estão

inativos/bloqueados e constam no estoque do almoxarifado.

O requisitante ao entrar na tela de cadastro do Pedido Interno de Material - PIM, realizará previamente uma consulta desses materiais, através do <u>MENU –</u> MOVIMENTAÇÃO – PIM – CADASTRO.

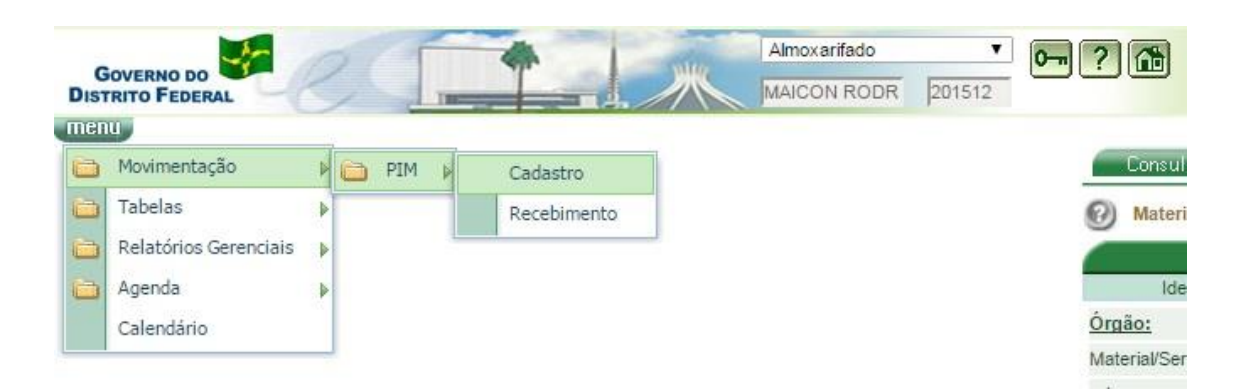

Na tela de cadastro do PIM, o requisitante deverá clicar no campo **"MATERIAL"**, que está em branco e pressionar a tecla **F7**.

| Sn ≠          |                            |                     |                   |                      |                  |
|---------------|----------------------------|---------------------|-------------------|----------------------|------------------|
| Requisição:   | *                          | Data da Requisição: | 10/12/2015        | Situação Atual:<br>⊐ |                  |
| <u>*U.R.:</u> | 011084 - NUCLEO DE MONITO  | RAMENTO DE ESTO     | QUE CORPORATIVO   | Ramal:               |                  |
| Endereço:     | - EDIFICIO SEDE - SECRETA  | RIA DE PLANEJAMEN   | TO, ORÇAMENTO E G | Recebimento:         |                  |
| *C.C.:        | 00072 - SECRETARIA DE PLAN | NEJAMENTO, ORÇAM    | ENTO E GESTÃO     |                      |                  |
| Evento:       |                            |                     | _                 |                      |                  |
| X Item        | Material:                  | <u>U.</u>           | .M. *Qtd.Solici   | tada Qtd.Atendida    | Patrimônio/Placa |
| ] 1           |                            |                     |                   |                      | 1                |
|               |                            |                     | -                 |                      |                  |
|               |                            |                     |                   |                      |                  |

## **GOVERNO DO DISTRITO FEDERAL**

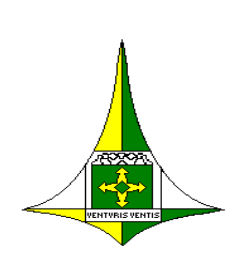

Secretaria de Estado Planejamento, Orçamento e Gestão Subsecretaria de Licitações Coordenação Geral de Inteligência de Compras Diretoria de Gestão de Suprimentos e Almoxarifado Gerência de Almoxarifado Núcleo de Suporte ao Usuário

Nesta tela, o requisitante deverá selecionar, no local **"Data de Bloqueio"**, os campos **"NULOS"** e mais à direita **"EXCEÇÃO"**. Feito isso, basta clicar em **"CONSULTA"**.

| Consulta Besultado    |          |         |
|-----------------------|----------|---------|
| 3 Materiais do Órgão  |          |         |
| Identific aç ão       | Conteúdo | Exceção |
| Órgão:                |          |         |
| Material/Serviço:     | -        |         |
| Código Interno:       | - Nulos  |         |
| Código do Fabricante: | - Nulos  |         |
| Nome:                 |          |         |
| Conta:                |          |         |
| Data de Cadastro: 🖌   | -        |         |
| Data de Bloqueio:     | - Nulos  |         |
| SubGrupo:             |          |         |

O efeito desta consulta resultará na identificação dos materiais que constam com quantitativo em estoque, entretanto estão com os códigos inativos/bloqueados. Desta forma, o requisitante ao constatar o código ao qual necessita, deverá selecionar o item e clicar em **"ANEXAR".** 

| Consulta         | Resultado                                                                                       |       |               |                     |    |
|------------------|-------------------------------------------------------------------------------------------------|-------|---------------|---------------------|----|
| Materiais of     | do Órgão - Resultado da Consulta                                                                |       | Consulta      | idos: 3             |    |
| Material/Serviço | Norge                                                                                           | Conta | Elem, Despesa | Data os<br>Bloqueio |    |
| 200005739        | ADAPTADOR PARA REGISTRO, EM PVC RIGIDO, SOLDAVEL,<br>CURTO, COM BOLSA E ROSCA, DE 32MM X 1"     | 3024  |               | 09/12/2015 J        | IJ |
| 200005740        | ADAPTADOR PARA REGISTRO, EM PVC RIGIDO, SOLDAVEL,<br>CURTO, COM BOLSA E ROSCA, DE 50MM X 1 1/2" | 3024  |               | 09/12/2015 I        | IJ |
| 4                |                                                                                                 |       |               |                     |    |

Fone: (61) 3313-8141

## **GOVERNO DO DISTRITO FEDERAL**

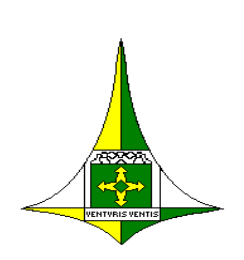

Secretaria de Estado Planejamento, Orçamento e Gestão Subsecretaria de Licitações Coordenação Geral de Inteligência de Compras Diretoria de Gestão de Suprimentos e Almoxarifado Gerência de Almoxarifado Núcleo de Suporte ao Usuário

Após o usuário anexar o item, o sistema retornará para a tela de cadastro do PIM, e assim o usuário poderá dar continuidade à requisição.

| A de la de la de l |                                                              |                       |          |              |                  |                  |
|----------------------------------------------------------------------------------------------------|--------------------------------------------------------------|-----------------------|----------|--------------|------------------|------------------|
| Nº da<br>Requisição:                                                                                                    |                                                              | *Data da Requisição:  | 11/12/2  | 2015         | Situação Atual:  |                  |
| <u>*U.R.:</u>                                                                                                    | 011084 - NUCLEO DE M                                         | ONITORAMENTO DE EST   | OQUE COR | PORATIVO     | Ramal:           |                  |
| Endereço:                                                                                                    | - EDIFICIO SEDE - SECRETARIA DE PLANEJAMENTO, ORÇAMENTO E GI |                       |          |              |                  |                  |
| *C.C.:                                                                                                    | 00072 - SECRETARIA DE PLANEJAMENTO, ORCAMENTO E GESTÃO       |                       |          |              |                  |                  |
| *Almoxarifado:                                                                                                    | 4802 - NUCLEO DE ALM                                         | OXARIFADO/ SEC. PLANE | JAMENTO, | ORÇAMENT     |                  |                  |
| Evento:                                                                                                    |                                                              |                       |          |              | ]                |                  |
|                                                                                                    |                                                              |                       |          |              |                  |                  |
| X Item                                                                                                    | Material:                                                    | 1                     | U.M.     | *Qtd.Solicit | ada Qtd.Atendida | Patrimônio/Placa |
| 1                                                                                                    |                                                              |                       |          |              |                  |                  |
| -                                                                                                    |                                                              |                       | 1        | -            |                  |                  |

Destaca-se que, se o usuário/requisitante necessitar de mais de um item com código inativo, basta realizar os mesmos procedimentos descritos acima.

Concluindo, caso haja alguma dúvida neste procedimento, o usuário deverá entrar em contato com o chefe de almoxarifado do seu órgão, o qual auxiliará em todas as etapas.